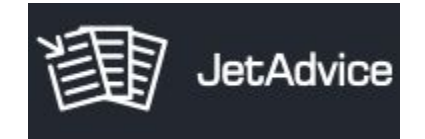

# JetAdvice Manager

### How to confirm user details and sign in

# Confirm your registration

Open the email Sign-up to JetAdvice Manager

Click on the blue button to confirm your registration

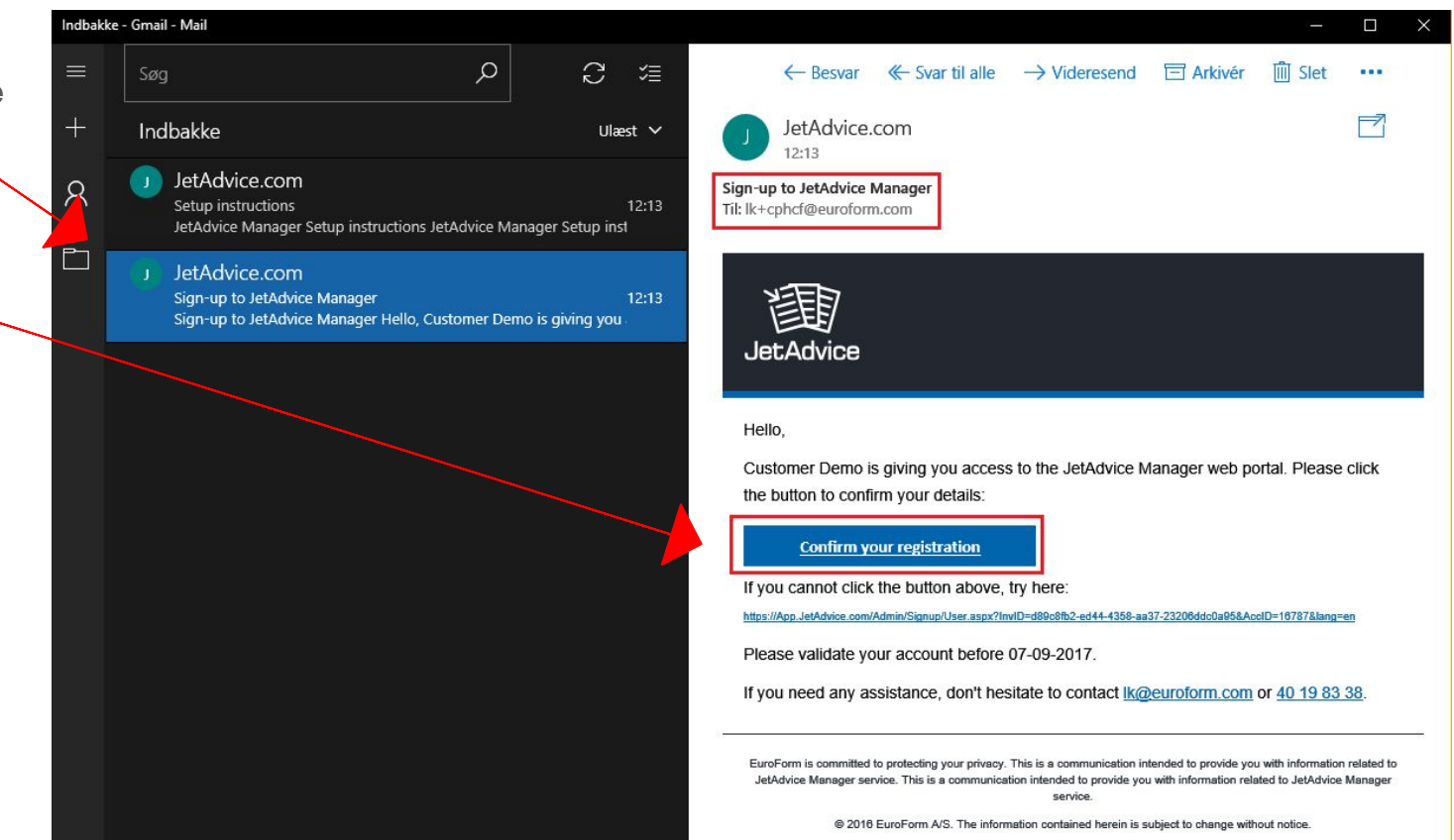

## Define your password and Agree Terms of Use

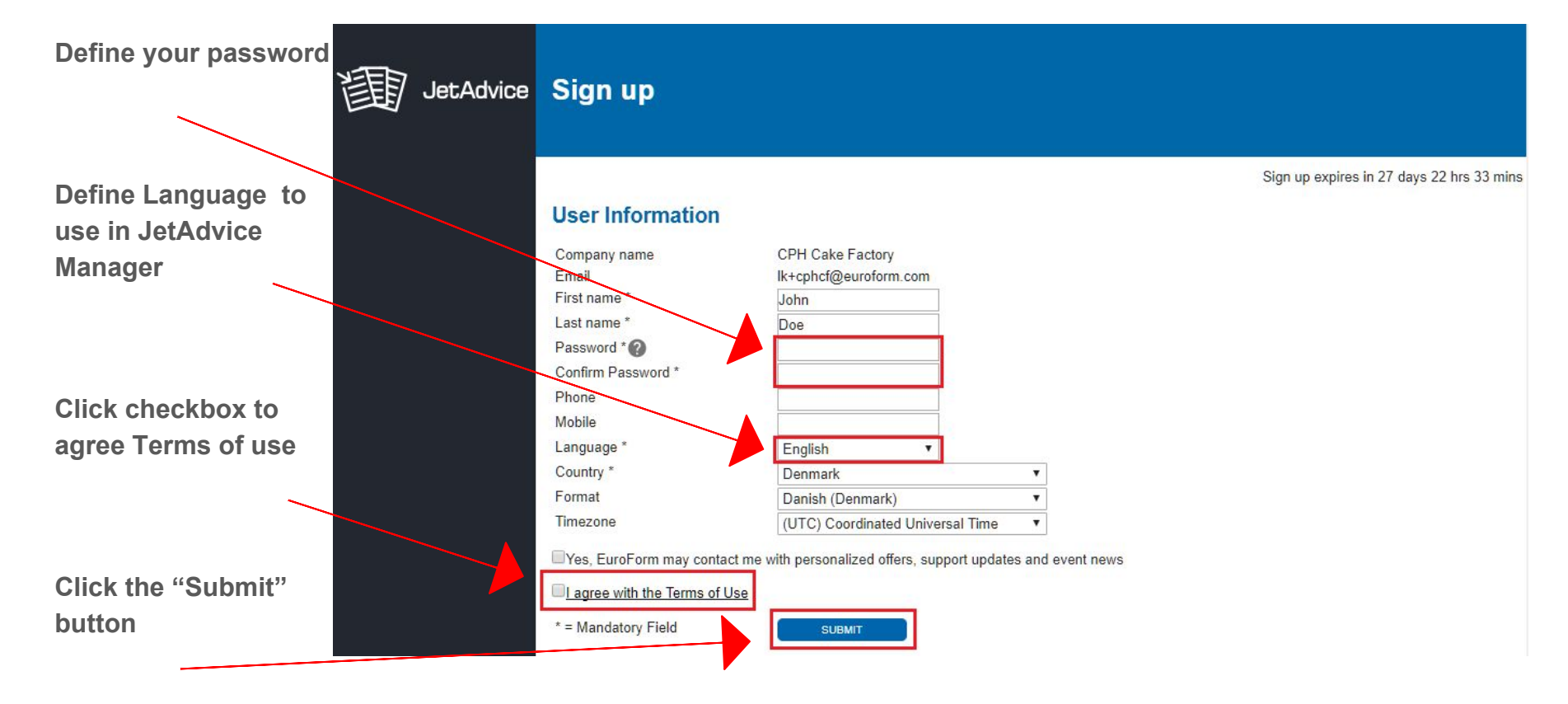

#### User successfully signed up

Successful sign up

| р       | JetAdvic | Sign up                          |             |  |  |  |  |
|---------|----------|----------------------------------|-------------|--|--|--|--|
|         |          | Sign up expires in 27 days 22    | hrs 33 mins |  |  |  |  |
| W       |          | User was successfully signed up! |             |  |  |  |  |
| o<br>er |          |                                  |             |  |  |  |  |
|         |          |                                  |             |  |  |  |  |
|         |          |                                  |             |  |  |  |  |
|         |          |                                  |             |  |  |  |  |
|         |          |                                  |             |  |  |  |  |
|         |          |                                  |             |  |  |  |  |
|         |          |                                  |             |  |  |  |  |

Now check your mailbox for the new email - Welcome to JetAdvice Manager

#### Log in to JetAdvice Manager account

Open the email Welcome to JetAdvice Manager

Click on the blue button to Log in to JetAdvice Manager

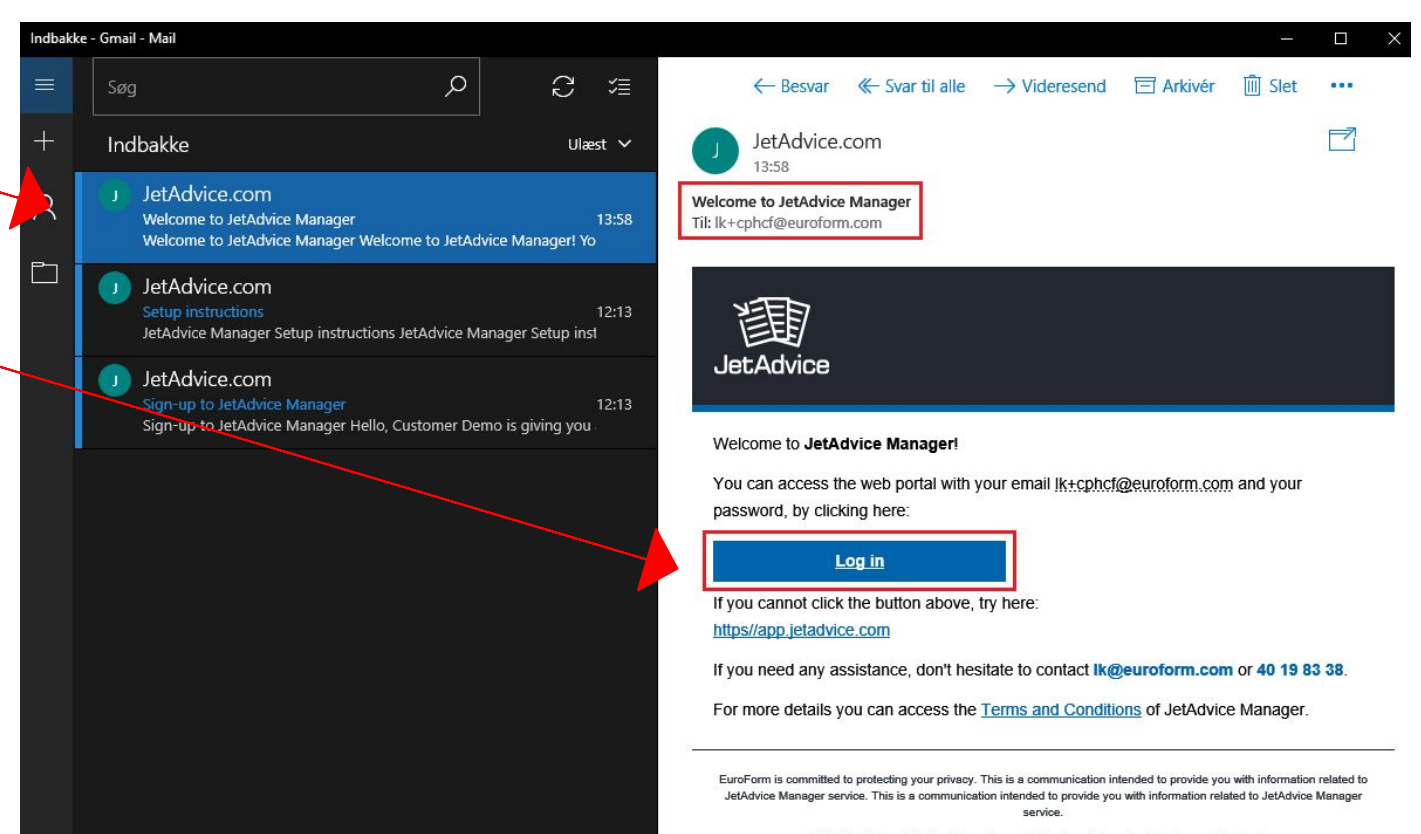

© 2016 EuroForm A/S. The information contained herein is subject to change without notice.

#### Log in to JetAdvice Manager account

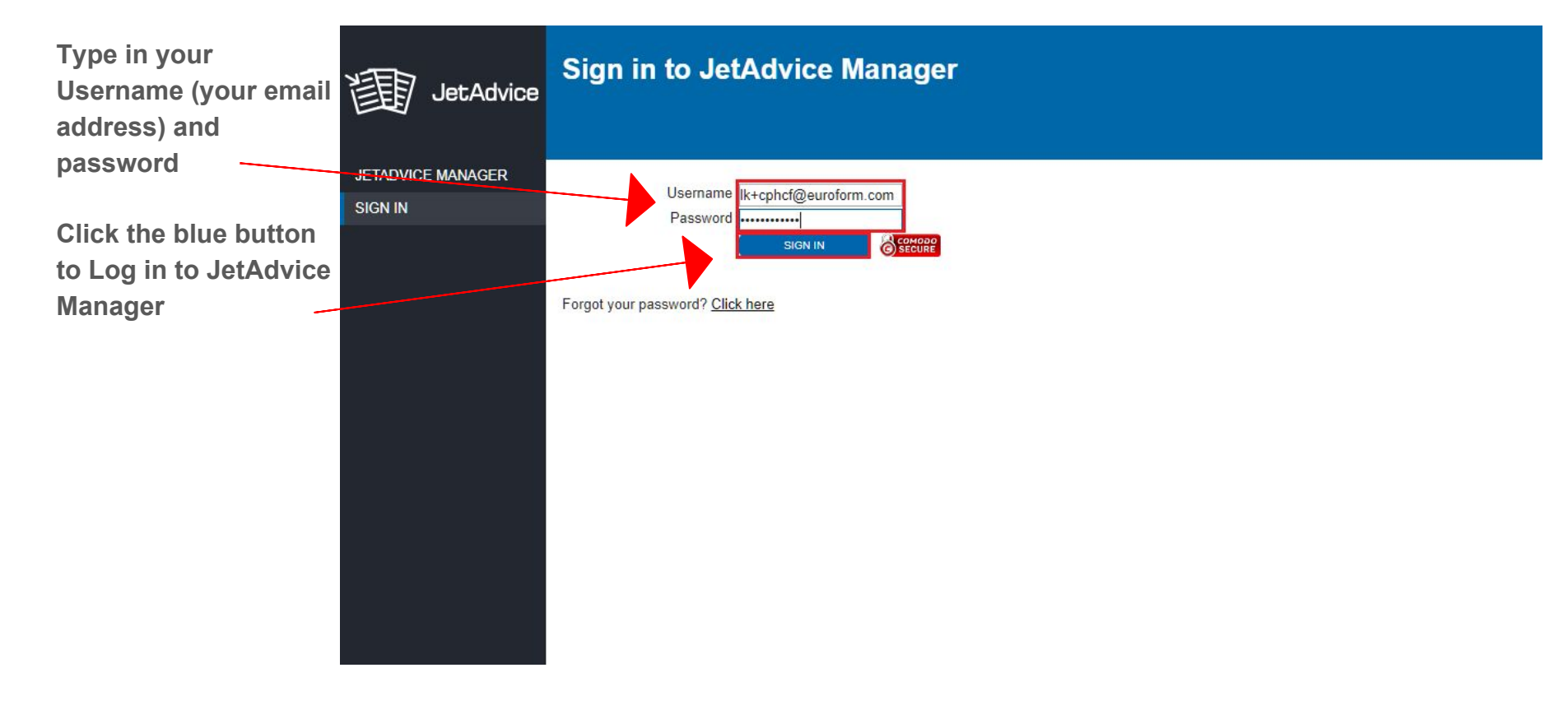

#### Log in to JetAdvice Manager account

Your are now signed in to JetAdvice Manager

| 訚  | JetAdvice                           | A Customer D      | emo > CPH Cake Far<br>pard for CF | ctory > Dashboard > Dash<br>PH Cake Fact | hboard | lk+cphcf@euroform.cor                                                                                                    | n   Dealer Info   Help   Sign Out<br><u>CPH Cake Factory</u> |  |
|----|-------------------------------------|-------------------|-----------------------------------|------------------------------------------|--------|----------------------------------------------------------------------------------------------------|--------------------------------------------------------------|--|
| ♠  | DASHBOARD                           |                   |                                   |                                          |        |                                                                                                    | 1 LAST MONTH                                                 |  |
|    | Dashboard<br>Status<br>Offline JADC | Data Collection   |                                   |                                          |        | Users                                                                                                    |                                                              |  |
| Ê  | REPORTS                             | Source<br>CDHCake | Factory 2866                      | Last Activ                               | ity    | User                                                                                                    | Last Activity                                                |  |
| ۵  | ALERTS                              |                   | actory_2000                       |                                          |        | When the second second se | 12.25                                                        |  |
| 1  | ADVICE                              |                   |                                   |                                          |        |                                                                                                    |                                                              |  |
| •  | GROUPS                              | Devices           |                                   |                                          |        |                                                                                                    |                                                              |  |
| \$ | ADMIN                               | Week              | Total                             | New                                      |        |                                                                                                    |                                                              |  |
| ?  | HELP                                | Week 32           |                                   | 0                                        | 0      |                                                                                                    |                                                              |  |
|    |                                     | Week 31           |                                   | 0                                        | 0      |                                                                                                    |                                                              |  |
|    |                                     | Week 30           |                                   | 0                                        | 0      |                                                                                                    |                                                              |  |
|    |                                     | Week 29           |                                   | 0                                        | 0      |                                                                                                    |                                                              |  |
|    |                                     | Alerts 👔          | LOAD                              | )                                        |        |                                                                                                    |                                                              |  |